## POLARONLINE

# Princess EZpay

We're excited to announce Princess EZpay, a convenient new monthly payment plan option for your clients.\* Please use this training piece to familiarize yourself with this new feature.

### Key Highlights

Convenient auto charge feature - on the same day each month^

Booking Confirmationt riggers during Monthly Payment Plan sign-up (including Payment Plan Schedule and Terms & Conditions)

Credit cards accepted

Card on file may be updated at any time

Clients may be signed up upon deposit or at any time after the deposit is paid

Plan may be canceled at any time

Monthly payments automatically recalculated if increased or additional payments are made, or if the card is declined

Auto-triggered Decline Notifcation with recalculated payment schedule sent if card is declined

When autocharged, Monthly Payment charge notification is automatically sent with auto-change amount and payment schedule

\*Bookings made in AUD, NZD, GBP and EUR not currently eligible for Monthly Payment Plan. ^Payments scheduled for last day of given month will correspond to last day of each month thereafter.

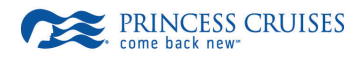

### Getting Started

From the **Credit Card Payment** screen, you may initiate the monthly option by selecting the "Monthly" option in the **Autocharge** dropdown.

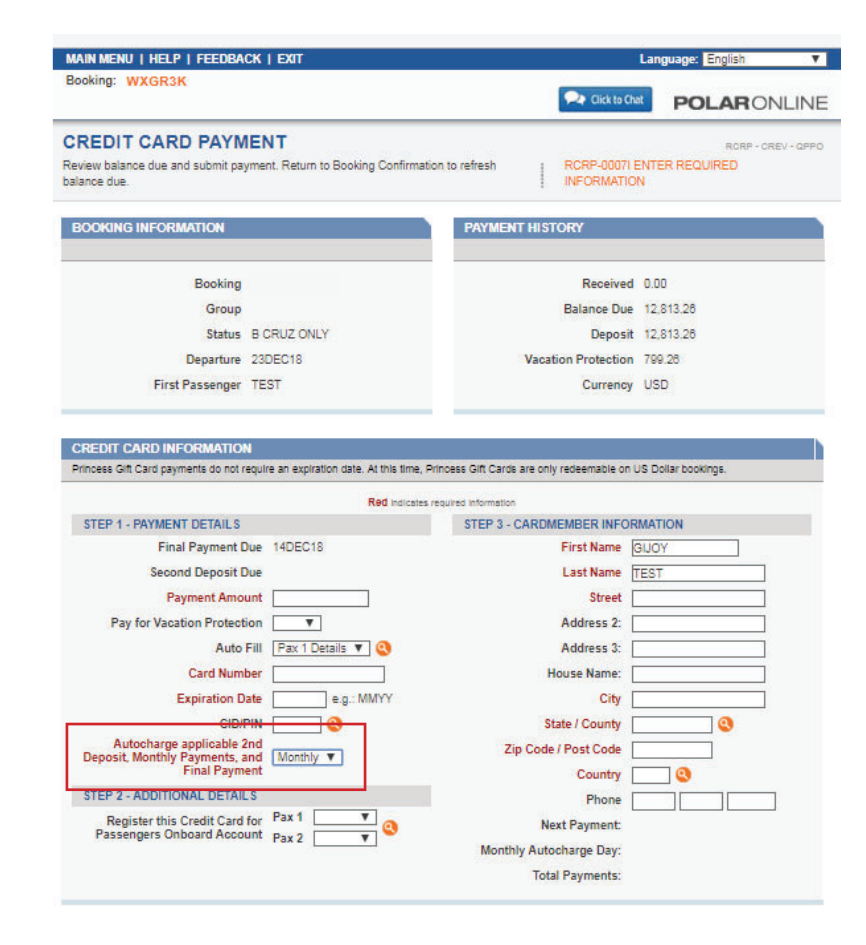

Note: The Monthly Payment schedule can be viewed prior to registering the card or paying for deposit via the Autocharge page.

The following message will be displayed: The Payment Schedule does not include deposit.

| And A CONTRACT OF A CONTRACT OF A CONTRACT O | EDDAGA   CALL                                                                                                    |                               | Congrade: Excess                  |
|----------------------------------------------------------------------------------------------------|----------------------------------------------------------------------------------------------------|-------------------------------|-----------------------------------|
| HALLAN                                                                                                    |                                                                                                    | 🗪 Cia                         | POLARONLINE                       |
| UTOCHARGE II                                                                                                    | NFORMATION                                                                                                    |                               | 8780.7887.788                     |
| ype-over the credit card dat                                                                                                    | a to change the final payment Autocharge                                                                         | credit card. The              |                                   |
| EMOVE AUTOCHARGE b                                                                                                    | ition will cancel the Autocharge.                                                                                |                               |                                   |
| BOOKING INFORMATIO                                                                                                    | N                                                                                                    | CHANGE AUTOCHARGE             | CREDIT CARD                       |
|                                                                                                    |                                                                                                    | Complete all required fields. |                                   |
| Booking Number                                                                                                    | WK4LXW                                                                                                    |                               | Rid industes required information |
| First Passenger                                                                                                    | BESHORE                                                                                                    | Card Number 🥘                 |                                   |
| Sall Date                                                                                                    | 05JAN20                                                                                                    | Expiration Date               | OCXX e.g.: MM/YY                  |
| Final Payment Date                                                                                                    | 1400719                                                                                                    | Last Name                     |                                   |
| Second Deposit Date                                                                                                    | 1075810                                                                                                    | First Name                    |                                   |
|                                                                                                    |                                                                                                    | Sheed.                        |                                   |
|                                                                                                    |                                                                                                    |                               |                                   |
| REMOVE AUTOCHARG                                                                                                    | e                                                                                                    | city                          |                                   |
| This will cancel the Autocharg                                                                                                    | e and clear the card info from this screen.                                                                      | State / County                | PL .                              |
| (DEMONE AUTOORNAMICE)                                                                                                    |                                                                                                    | Address 2                     |                                   |
|                                                                                                    | and the second second second second second second second second second second second second second second second | Address 3                     |                                   |
| Autocharge Type                                                                                                    | Monthly 🔻                                                                                                    | House Name                    |                                   |
| Monthly Autocharge Day                                                                                                    | 84                                                                                                    | Zip Code / Post Code          | 03410-7919                        |
| Payment Schedule                                                                                                    |                                                                                                    | Country                       |                                   |
| 14DEC15                                                                                                    | 8,311.26                                                                                                    | Phone Number                  |                                   |
| 14JAN19                                                                                                    | 8,311.26                                                                                                    |                               |                                   |
| 1476019                                                                                                    | 6,311,26 2                                                                                                    |                               |                                   |
| 14MAR19                                                                                                    | 6,311.26                                                                                                    |                               |                                   |
| 14APR19                                                                                                    | 8,311.26                                                                                                    |                               |                                   |
| 14MAY19                                                                                                    | 8,311,26                                                                                                    |                               |                                   |
| 14JUN19                                                                                                    | 8.311.26                                                                                                    |                               |                                   |
| 14JUL19                                                                                                    | 8,311,26                                                                                                    |                               |                                   |
| 14AUG15                                                                                                    | 8,311,26                                                                                                    |                               |                                   |
| 145EP19                                                                                                    | 6.311.26                                                                                                    |                               |                                   |
|                                                                                                    | a had be should be used                                                                                          |                               |                                   |

Once the client's card is registered and the deposit is paid, POLAR Online will display **Next Payment date**, **Amount** and **Total Payments**.

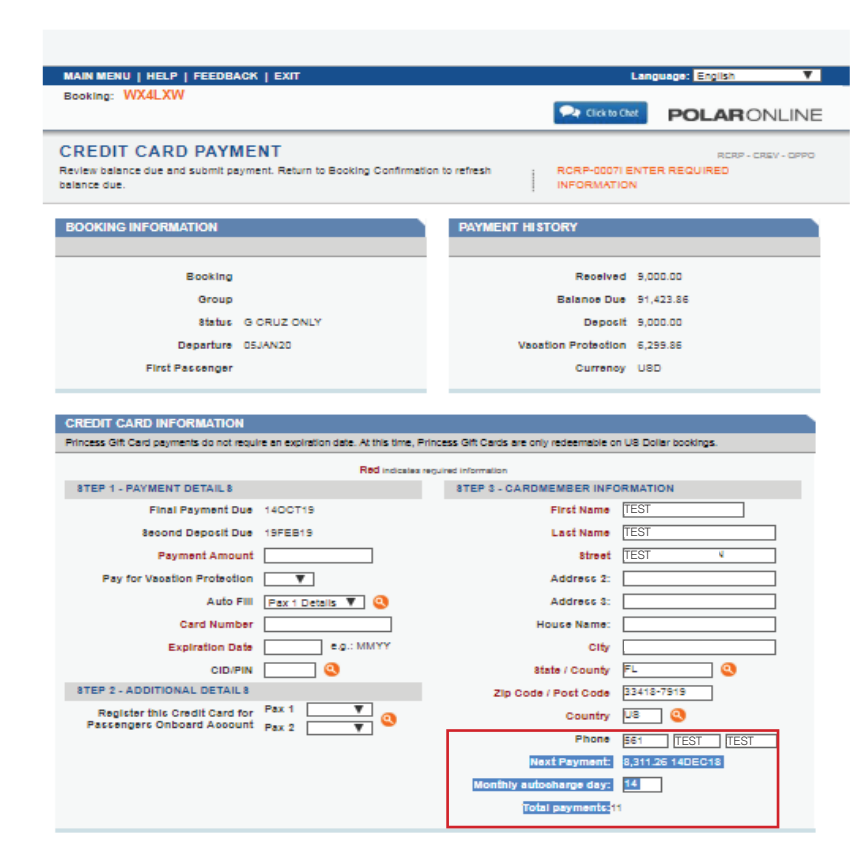

TEST

#### Removing Autocharge

You may elect to remove the Autocharge option at any time by simply clicking on the appropriate button on the **Autocharge Information** screen.

| MAIN MENU   HELP   FEEDBACK   EXIT                                                                                                    | Language: English                                                                                                    |
|----------------------------------------------------------------------------------------------------|----------------------------------------------------------------------------------------------------|
| Booking: WX4LXW                                                                                                    |                                                                                                    |
| AUTOCHARGE INFORMATION                                                                                                    | RCRQ - CREV - QPPO                                                                                                    |
| Type-over the credit card data to change the final payment Autocharg<br>REMOVE AUTOCHARGE button will cancel the Autocharge.                                                                                                    | e credit card. The                                                                                                    |
| BOOKING INFORMATION                                                                                                    | REMOVE AUTOCHARGE<br>This will cancel the Autocharge and clear the card info from this screen.                                                                                                    |
| Booking Number<br>First Passenger<br>Sail Date 05JAN20<br>Final Payment Date 140CT19<br>Second Deposit Date                                                                                                    | (REMOVE AUTOCHARGE)                                                                                                    |
| MONTHLY PAYMENT SCHEDULE<br>The payment schedule does not include the deposit.                                                                                                    | CHANGE AUTOCHARGE CREDIT CARD<br>Complete all required fields.                                                                                                    |
| Autocharge Type     Monthly ▼       Monthly Autocharge Day     14       Total Amount Recieved     27,000.00       Balance Due     73,423.88       Balance Due Date     14OCT19       Deposit Due     0.00       Deposit Due Date     5       Second Deposit Due Date     14DCT18       14JAN19     8,674.89       14AREB19     6,674.89       14AR19     6,674.89       14AR19     6,674.89       14AR19     6,674.89       14AR19     6,674.89       14AR19     6,674.89       14AR19     6,674.89       14AR19     6,674.89       14AR19     6,674.89       14AR19     6,674.89       14AR19     6,674.89       14AR19     6,674.89 | Red indicates required information         Card Number (a)       TEST         Expiration Date       XXXX = e.g.: MMYYY         Last Name       TEST         First Name       TEST         Street       TEST         City       TEST         State / County       FL         Address 2 |
| 14JUN19 6.674.89                                                                                                    | Phone Number                                                                                                    |

Updating Autocharge Alternatively, the flexibility exists to manually update the credit card on file for the client. To do so, simply update the information appearing under **Change Autocharge Credit Card**.

| Joking: WX4LXW                                                                                                    | 🗪 Click to                                                                                                    |                                                                                                    |
|----------------------------------------------------------------------------------------------------|----------------------------------------------------------------------------------------------------|----------------------------------------------------------------------------------------------------|
| UTOCHARGE INFORMATION                                                                                                    |                                                                                                    | RCRQ - CREV - QPPO                                                                                                    |
| se-over the credit card data to change the final payment Autocharge credit<br>MOVE AUTOCHARGE button will cancel the Autocharge.                                                                                                    | t card. The                                                                                                    |                                                                                                    |
| BOOKING INFORMATION                                                                                                    |                                                                                                    |                                                                                                    |
|                                                                                                    | This will cancel the Autocharge                                                                                                    | and clear the card info from this screen                                                                                                    |
| Booking Number<br>First Passenger<br>Sail Date D5 (AN20                                                                                                    | (REMOVE AUTOCHARGE)                                                                                                    |                                                                                                    |
| Final Payment Date 140CT19<br>Second Deposit Date                                                                                                    |                                                                                                    |                                                                                                    |
| MONTHLY PAYMENT SCHEDULE                                                                                                    | CHANGE AUTOCHARGE                                                                                                    |                                                                                                    |
| CONTRACTORS AND A REAL PROPERTY AND A REAL PROPERTY AND A REAL PROPERTY AND A REAL PROPERTY.                                                                                                    | CHANGE AUTOCHARGE                                                                                                    | CREDIT CARD                                                                                                    |
| The payment schedule does not include the deposit.                                                                                                    | Complete all required fields.                                                                                                    | CREDIT CARD                                                                                                    |
| The payment schedule does not include the deposit. Autocharge Type Monthly                                                                                                    | Complete all required fields.                                                                                                    | Red Indicates required information                                                                                                    |
| The payment schedule does not include the deposit. Autocharge Type Monthly  Monthly Autocharge Day 14                                                                                                    | Complete all required fields.                                                                                                    | Red indicates required information                                                                                                    |
| The payment schedule does not include the deposit. Autocharge Type Monthly  Monthly Autocharge Day 14 Total Amount Recieved 27,000.00                                                                                                    | Complete all required fields.                                                                                                    | Red indicates required information TEST DVXXX e.g.: MM/YY                                                                                                    |
| The payment schedule does not include the deposit. Autocharge Type Monthly  Monthly Autocharge Day 14 Total Amount Recieved 27,000.00 Balance Due 73,423.86                                                                                                    | Complete all required fields.<br>Card Number Q<br>Expiration Date<br>Last Name                                                                                                    | Red Indicates required information TEST DXXXX e.g.: MM/YY TEST                                                                                                    |
| The payment schedule does not include the deposit.          Autocharge Type       Monthly ▼         Monthly Autocharge Day       14         Total Amount Recieved       27,000.00         Balance Due       73,423.86         Balance Due Date       140CT19                                                                                                    | Complete al required fields.<br>Card Number ()<br>Expiration Date<br>Last Name<br>First Name                                                                                                    | Red Indicates required information TEST DXXXX: e.g.: MM/YY TEST TEST                                                                                                    |
| The payment schedule does not include the deposit. Autocharge Type Monthly  Monthly Autocharge Day 14 Total Amount Recieved 27,000.00 Balance Due 73,423.88 Balance Due 73,423.88 Balance Due Date 140CT19 Deposit Due 0.00                                                                                                    | Complete al required fields<br>Card Number 3<br>Expiration Date<br>Last Name<br>First Name<br>Street                                                                                                    | Red indicates required information TEST VXXX e.g.: MMVYY TEST TEST                                                                                                    |
| The payment schedule does not include the deposit. Autocharge Type Monthly  Monthly Autocharge Day 14 Total Amount Recieved 27,000.00 Balance Due 73,423.88 Balance Due 73,423.88 Balance Due 0.00 Deposit Due 0.00 Deposit Due 0.00                                                                                                    | Complete al required fields<br>Card Number (2)<br>Expiration Date<br>Last Name<br>First Name<br>Street                                                                                                    | Red indicates required information TEST TEST TEST TEST TEST TEST                                                                                                    |
| The payment schedule does not include the deposit. Autocharge Type Monthly  Monthly Autocharge Day 14 Total Amount Recieved 27,000.00 Balance Due 73,423.86 Balance Due Date 140CT19 Deposit Due 0.00 Deposit Due Date Second Denosit Due Date                                                                                                    | Complete al required fields<br>Card Number<br>Expiration Date<br>Last Name<br>First Name<br>Street<br>City                                                                                                | Red indicates required information TEST DXXXX @.g.: MM/YY TEST TEST TEST TEST E                                                                                                    |
| The payment schedule does not include the deposit.<br>Autocharge Type Monthly V<br>Monthly Autocharge Day 14<br>Total Amount Recieved 27,000.00<br>Balance Due 73,423.86<br>Balance Due Date 14OCT19<br>Deposit Due Date<br>Second Deposit Due Date                                                                                                    | Complete al required fields<br>Card Number<br>Expiration Date<br>Last Name<br>First Name<br>Street<br>City<br>State / County                                                                              | Red indicates required information       TEST       XXXXX     e.g.: MM/YY       TEST       TEST       TEST       TEST       TEST       TEST                                                                                                    |
| The payment schedule does not include the deposit.<br>Autocharge Type Monthly ▼<br>Monthly Autocharge Day [14<br>Total Amount Recieved 27,000.00<br>Balance Due 73,423.80<br>Balance Due Date 140CT19<br>Deposit Due Date<br>Second Deposit Due Date<br>Payment Schedule                                                                                                | Complete al required fields.<br>Card Number<br>Expiration Date<br>Last Name<br>First Name<br>Street<br>City<br>State / County<br>Address 2                                                                | Red indicates required information           TEST           DXXXX         e.g.: MM/YY           TEST           TEST           TEST           TEST           TEST           TEST           TEST           TEST                                                                                    |
| The payment schedule does not include the deposit. Autocharge Type Monthly ▼ Monthly Autocharge Day 14 Total Amount Recieved 27,000.00 Balance Due 73,423.86 Balance Due Date 140CT19 Deposit Due Date 140CT19 Deposit Due Date Second Deposit Due Date Payment Schedule 140EC18 0,874.89 140.000 0.00 0.00 0.00 0.00 0.00 0.00 0                                       | Complete al required fields.<br>Card Number<br>Expiration Date<br>Last Name<br>First Name<br>Street<br>City<br>State / County<br>Address 2<br>Address 3                                                   | Red indicates required information           TEST           XXXX:         e.g.: MM/YY           TEST           TEST           TEST           TEST           TEST           TEST           TEST           TEST           TEST           TEST                                                      |
| The payment schedule does not include the deposit. Autocharge Type Monthly ▼ Monthly Autocharge Day 14 Total Amount Recieved 27,000.00 Balance Due 73,423.88 Balance Due 73,423.88 Balance Due 0.00 Deposit Due 0.00 Deposit Due 0.00 Deposit Due Date Payment Schedule 14DEC18 0,674.89 14JAN19 0,674.89 14JAN19 0,674.90                                              | Complete al required fields<br>Card Number (2)<br>Expiration Date<br>Last Name<br>First Name<br>Street<br>City<br>State / County<br>Address 2<br>Address 3<br>House Name                                  | Red indicates required information       TEST       XXXX     e.g.: MMYY'       TEST       TEST       TEST       TEST       FE       EL                                                                                                    |
| The payment schedule does not include the deposit. Autocharge Type Monthly ▼ Monthly Autocharge Day 14 Total Amount Recieved 27,000.00 Balance Due 73,423.86 Balance Due 73,423.86 Balance Due 140CT19 Deposit Due 0.00 Deposit Due Date Second Deposit Due Date Payment Schedule 14DEC18 0,874.89 14JJAN19 0,874.89 14FEB19 0,874.89 14FEB19 0,874.89 14FEB19 0,874.89 | Complete al required fields<br>Card Number<br>Expiration Date<br>Last Name<br>First Name<br>Street<br>City<br>State / County<br>Address 2<br>Address 3<br>House Name<br>Zin Code Rest Code                | Red indicates required information       TEST       DXXX:     e.g.: MM/YY       TEST       TEST       TEST       TEST       TEST       TEST       TEST       TEST       TEST       TEST       TEST       TEST       TEST       TEST       TEST       TEST       TEST                             |
| The payment schedule does not include the deposit. Autocharge Type Monthly ▼ Monthly Autocharge Day [14 Total Amount Recieved 27,000.00 Balance Due 73,423.86 Balance Due Date 140CT19 Deposit Due Date Second Deposit Due Date Payment Schedule 14DEC18 8,674.89 14JAN19 8,674.89 14MER19 8,674.89 14MER19 8,674.89                                                    | Complete al required fields<br>Card Number<br>Expiration Date<br>Last Name<br>First Name<br>Street<br>City<br>State / County<br>Address 2<br>Address 3<br>House Name<br>Zip Code / Post Code              | Red indicates required information           TEST           DXXXX         e.g.: MM/YY           TEST           TEST           TEST           TEST           TEST           TEST           TEST           TEST           TEST           TEST           TEST           States required information |
| The payment schedule does not include the deposit.  Autocharge Type Monthly ▼  Monthly Autocharge Day 14  Total Amount Recieved 27,000.00  Balance Due 73,423.86  Balance Due Date 140CT19  Deposit Due 0.00  Deposit Due 0.00  Deposit Due Date  Payment Schedule  14DEC18 0.674.89 14JAN19 0.674.89 14FE19 0.674.89 14APR19 0.674.89 14APR19 0.674.89                 | Complete al required fields<br>Card Number (<br>Expiration Date<br>Last Name<br>First Name<br>Street<br>City<br>State / County<br>Address 2<br>Address 3<br>House Name<br>Zip Code / Post Code<br>Country | Red indicates required information           TEST           XXXXX         e.g.: MW/YY           TEST           TEST           TEST           TEST           S3418-7010           US                                                                                                    |